## 8月27日(金)の課題 できたら□に√(チェック)を入れましょう。

- □ ①おうちの方に GIGA スクール端末を, Wi-Fi で接続してもらう。
- □ ②ログインする。
- □ ③クラスルームに入り、アンケートを開く。
- □ ④アンケートに答え、「送信」を押す。

(1)お家の方に GIGA スクール端末を, Wi-Fi で接続してもらう。

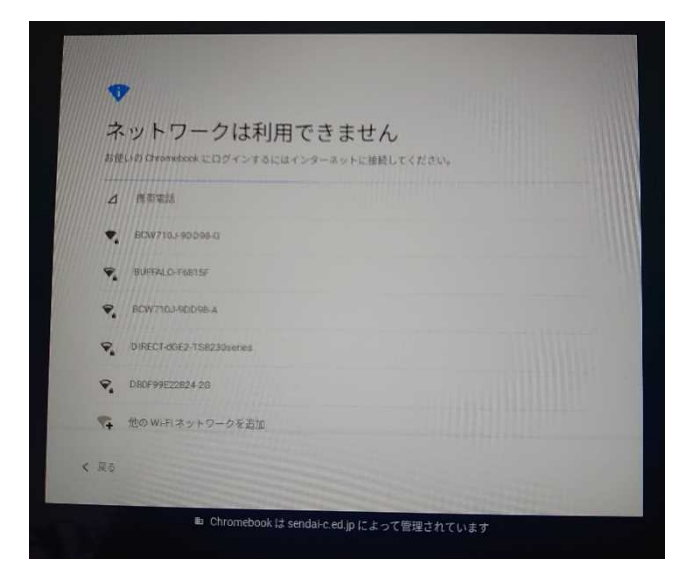

①お家で開くとこうなると思います。
 お家の Wi-Fi を選んでタッチすると

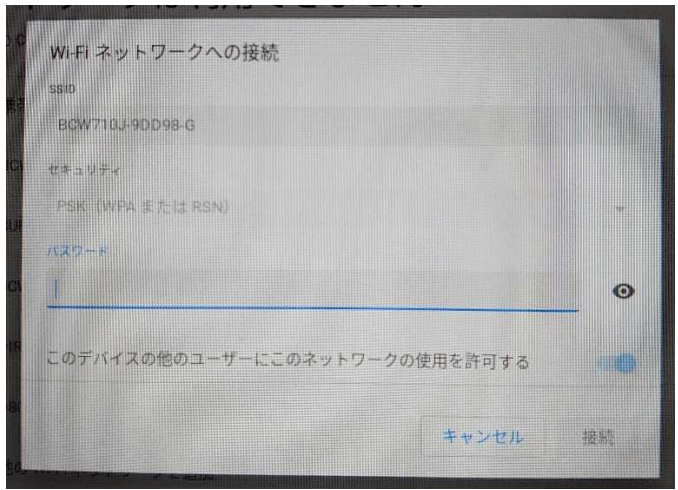

②パスワードを入れる欄が出てくるので 入力します。

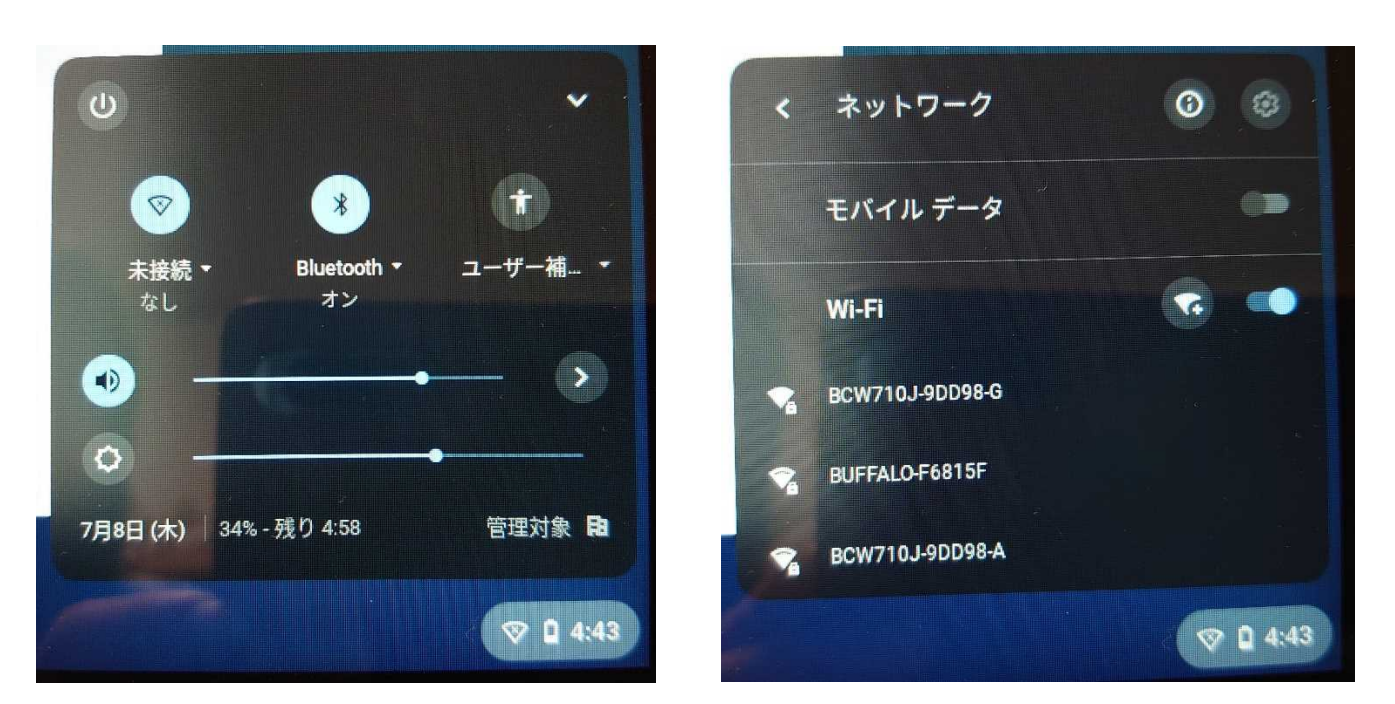

※①が出ない場合は、画面右下の時計のあたりをタッチし、Wi-Fiボタンのプルダウンをタッチ すると同じように近くのWi-Fiが出てくるので、パスワードを入力します。 (2) ログインする。 いつものように、アカウントとパスワードを入力します。

| ①アカウント・メールアドレスの入力                    | ③新しいパスワードを入力 |
|--------------------------------------|--------------|
| Google                               | Google       |
| 「Chromebook」へのログイン                   |              |
| x=#7۴レス##u#B##9<br>@g.sendai-c.ed.jp | 127-FRA7     |
| メールアドレスを忘れた場合                        |              |
| totolat                              | パスワードを入力     |
|                                      |              |

(3)クラスルームに入り、アンケートを開く。

| 新しいタブ ×<br>← → C Q Googleで絵奏する           | +<br>ちか、URL を入力してください        | • • • • • • • • • • • • • • • • • • • |
|------------------------------------------|------------------------------|---------------------------------------|
| ◎ AIテキストマイニ                              |                              | 国 U                                   |
|                                          |                              | Gmail 📷 🔛 🕕                           |
|                                          |                              | 西 M (A<br>アカウント Gmail ドライブ            |
|                                          | Google                       |                                       |
|                                          | Q Google で検索または URL を入力      | ロー 33 <b>戸</b><br>スライド カレンダー チャット     |
|                                          | ウェブストア ショートカッ                | Meet Forms Currents                   |
|                                          |                              |                                       |
| https://myaccount.google.com/?utm_source | e=OGB&tab=rk&utrr_medium=app | Chrome をカスタマイズ                        |
| 0                                        | o 💿 💿 💿                      | 2 JA 11 1 5:21                        |

①アプリランチャー(9この点)をタッチし、classroom(クラスルーム)をタッチする。

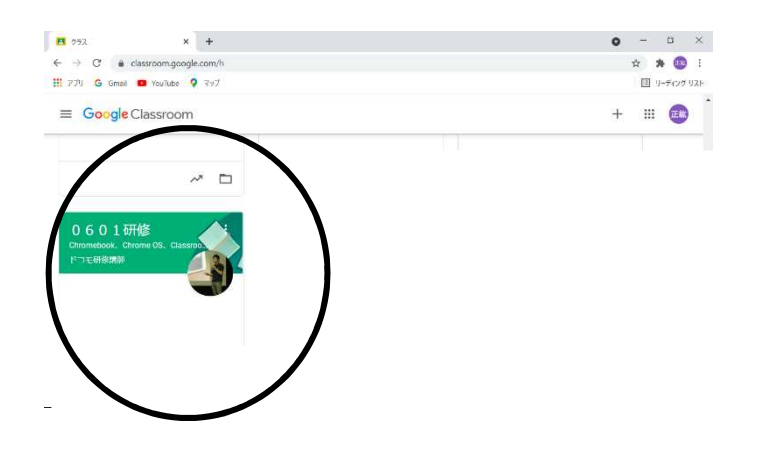

ストリーム 授業

メンバー

× +

2 052

上原玲 2月24日

← → C 

e classroom.google.com/c/MjgyNDQ0MjI00DY2

🏥 アプリ 🔓 Gmail 💶 YouTube 🂡 マップ

2/24研修会

≡ 2/24研修会

期限問近

0

提出期限の近い課題はあり ません。 すべて表示

2/24研修会

 クラスルームから 「〇年〇組」をタッチする。

• - • ×

🖈 🗯 🕕 E

団 リーディング リスト

.... EM

:

③ ストリームのアンケート をクリックする。

| 🖪 5年 野外活動合和3年度 🗙 🔲 アンケートに | 答えよう! × +                                                    |                  |   | 0  | - 6        | ×    |
|---------------------------|--------------------------------------------------------------|------------------|---|----|------------|------|
| ← → C                     | QLSeX1XmCqGLMe7Vhre-CxJabm-ZoCG2xkqxBS6NYK-snLx9-9g/viewform | B <sub>(</sub> ) | ☆ | 6  | *          | E.   |
|                           | アンケートに答えよう!                                                  |                  |   |    |            |      |
|                           | ログインできましたか。                                                  |                  |   |    |            |      |
|                           | O thu                                                        |                  |   |    |            |      |
|                           | O wwa                                                        |                  |   |    |            |      |
|                           | 野外活動の準備は終わりましたか。                                             |                  |   |    |            |      |
|                           | ○ 終わった!売望!                                                   |                  |   |    |            |      |
|                           | ○ だいたい終わった                                                   |                  |   |    |            |      |
|                           | ○ まだ途中                                                       |                  |   |    |            |      |
|                           | ○ 全然やっていない                                                   |                  |   |    |            |      |
| п                         | <b>送信</b><br>のフォームは 仙台市東京委員会(C) 内部で作成されました。 <u>不正行為の資告</u>   |                  |   |    |            | 0    |
| 0                         | o 💿 💿 💿                                                      | •                |   | JA | <b>2</b> 0 | 5:22 |

④ アンケートに答えて送信を押しましょう。

(左のアンケート内容は変わ ります。お楽しみに!)

これで終了です。また,カラー 版をホームページに載せまし たので,そちらもご参考になさ ってください。